МБОУ «Кривошеинская СОШ им. Героя Советского Союза Ф. М. Зинченко»

Утверждаю Лигектор школы Т.А. Зуева Приказ от 23/05.2016 №169/01-09

Приложение 10

## Инструкции по настройке компьютера для детей со специальными потребностями Специальные возможности для платформы MAC

### 1. Уменьшение скорости движения курсора

(при нарушении зрения, моторики глаз, мелкой моторики) В случае, когда затруднено прослеживание за указателем мыши, нужно уменьшить скорость его движения.

Яблоко – Системные настройки – Клавиатура и мышь – Мышь

Меняем скорость перемещения курсора.

Затем окно нужно закрыть, скорость перемещения курсора сохраняется.

### 2. Увеличение размера курсора

(при нарушении зрения, моторики глаз, мелкой моторики) Если ребёнок плохо видит указатель мыши, нужно увеличить его размер. Яблоко – Системные настройки – Универсальный доступ – Мышь и Trackpad Размер курсора сделать большим.

### 3. Залипание клавиш (при тяжелом нарушении мелкой моторики)

Если ребёнок не может одновременно нажать несколько клавиш на клавиатуре, нужно включить функцию «залипание» клавиш.

Яблоко – Системные настройки - Клавиатуры – Включить залипание клавиш Ставим «галочки» в пунктах:

Включать/выключать залипание при пятикратном нажатии Shift;

Воспроизводить звук при нажатии клавиши – модификатора;

Показывать нажатую клавишу – модификатор на экране.

Пример: Когда нужно поменять раскладку клавиатуры с русской на латинскую, требуется одновременное нажатие клавиш Command+Пробел. При включённой опции «Залипание клавиш», нажимаем сначала клавишу «Command», раздается звук-щелчок и на экране появляется значок клавиши-модификатора.

Далее нажимаем Пробел и происходит смена раскладки.

### 4. Отключение автоповтора (при тяжелом нарушении мелкой моторики)

Если ребёнок не может сразу оторвать палец от клавиши, нужно отключить автоповтор. Яблоко – Системные настройки – Клавиатура и мышь – Клавиатура Поставить «Задержку» на «выключено» и «Автоповтор» на «медленно». Закрыть окно.

# 5. Вывод на экран виртуальной клавиатуры (при тяжелом нарушении мелкой моторики)

Если ребёнку сложно нажимать на клавиши стандартной или специальной клавиатуры, но он может пользоваться специальной мышью и выносными кнопками, можно использовать программу «виртуальная клавиатура» или вывести на экран встроенную виртуальную клавиатуру.

Яблоко – Системные настройки – Языки (или Региональные настройки) – Меню клавиатур

Поставить «галочку» в графе «Клавиатура». Закрыть окно.

Виртуальная клавиатура выводится на экран следующим образом:

Нажать на флажок в правом верхнем углу экрана, в открывшемся меню выбрать «Показать клавиатура».

Клавиатуру можно увеличить, нажав на «+».

# 6. Уменьшение скорости двойного щелчка (при тяжелом нарушении мелкой моторики)

Если ребёнок затрудняется производить двойной щелчок кнопкой мыши, нужно максимально уменьшить скорость двойного щелчка.

Яблоко – Системные настройки – Клавиатура и мышь – Мышь

Скорость двойного щелчка ставим на «медленно».

#### 7. Увеличение области просмотра для слабовидящих (при нарушении зрения)

Чтобы включить функцию «Увеличение экрана», нужно нажать: Яблоко – Системные настройки – Универсальный доступ – Зрение Выбрать «включить» в графе Увеличение.

При нажатии трёх клавиш «Command» «alt» «+» область просмотра будет увеличиваться, при нажатии «Command» «alt» « - » - уменьшаться.

#### 8. Включение функции «Белое на чёрном» (при тяжелом нарушении зрения)

Если зрение нарушено значительно, можно включить функцию «Белое на чёрном». Люди с тяжёлым нарушением зрения лучше воспринимают текст, написанный белым шрифтом на чёрном фоне.

Яблоко – Системные настройки – Универсальный доступ – Зрение Выбрать: Экран. Белое на чёрном. Закрыть окно.

### 9. Включение функции «Вспышка» (при нарушении слуха)

Для детей со сниженным слухом нужно включить функцию «вспышка при звуке предупреждения».

Яблоко – Системные настройки – Универсальный доступ – Слух

Поставить «галочку» в графе «Вспышка при звуке предупреждения».

В случае, когда компьютер издаёт звук предупреждения, будет мигать экран.

## 10. Настройка динамика на ведущее ухо, увеличение громкости (при нарушении слуха)

Если у ребёнка слышит только одно ухо, нужно настроить под него соответствующий динамик.

Яблоко – Системные настройки – Звук – Звуковой выход

Поставить Громкость на максимум и Баланс на ведущее ухо (слева или справа).

## 11. Увеличение чувствительности микрофона (при нарушении голоса)

Если у ребёнка слабый (тихий, хриплый) голос, необходимо максимально увеличить чувствительность микрофона для работы в чате.

Яблоко – Системные настройки – Звук – Вход

Чувствительность микрофона поставить на максимум (передвинуть рычажок вправо до конца).

### Специальные возможности для платформы Windows

# 1. Задержка перед повторным печатанием символа (при тяжелом нарушении мелкой моторики)

Если ребёнок не сразу может убрать палец с клавиши, нужно уменьшить скорость повтора символа.

Пуск – Панель управления – Клавиатура – Скорость

Сделать «Задержку перед началом повтора» длиннее, «Скорость повтора» ниже. Нажать кнопку ОК.

# 2. Снижение скорости движения указателя мыши (при нарушении зрения, моторики глаз, мелкой моторики)

Если затруднено прослеживание за указателем мыши, нужно максимально уменьшить скорость его движения.

Пуск – Панель управления – Мышь – Параметры указателя

Сделать скорость движения указателя ниже. Нажать кнопку ОК.

### 3. Обозначение положения указателя мыши (при нарушении зрения, моторики глаз)

Если ребёнок «теряет» на экране указатель мыши. нужно включить функцию «Обозначить положение указателя» при нажатии клавиши «Ctrl».

Пуск – Панель управления – Мышь – Параметры указателя

Поставить «галочку» в графе «Обозначить положение указателя мыши при нажатии клавиши «Ctrl». Нажать кнопку OK.

Положение указателя будет обозначаться при нажатии клавиши «Ctrl» сходящимися концентрическими окружностями.

# 4. Включение функции "Отображать след указателя мыши" (при нарушении зрения, моторики глаз)

Пуск – Панель управления – Мышь – Параметры указателя

Поставить «галочку» в графе «Отображать след указателя мыши». Нажать кнопку ОК.

### 5. Обмен назначения кнопок мыши для леворуких

Если ребёнок управляет мышью левой рукой, удобно поменять назначение кнопок мыши. То есть. функцию левой кнопки мыши будет выполнять правая и наоборот.

Пуск – Панель управления – Мышь – Кнопки мыши

Поставить «галочку» в графе «Обменять назначение кнопок». Нажать кнопку ОК.

# 6. Уменьшение скорости выполнения двойного щелчка (при тяжелом нарушении мелкой моторики)

Если ребёнок затрудняется выполнять двойной щелчок кнопкой мыши в быстром темпе, нужно уменьшить скорость двойного щелчка.

Пуск – Панель управления – Мышь – Кнопки мыши

Сделать скорость выполнения двойного щелчка ниже. Нажать кнопку ОК.

В окошке можно попробовать, с какой скоростью нужно сделать двойной щелчок, чтобы произошла реакция – открылась папка.

# 7. Залипание кнопки мыши для перетаскивания объекта (при тяжелом нарушении мелкой моторики)

Если ребёнок испытывает трудности при удержании кнопки мыши нажатой при выделении и перетаскивании объекта, нужно включить функцию «Залипание кнопки мыши».

Пуск – Панель управления – Мышь – Кнопки мыши

Поставить «галочку» в графе «Включить залипание».

В «Параметрах» можно задать время, как долго следует удерживать кнопку мыши, чтобы произошло залипание. При включённой функции «Залипание» после наведения указателя на объект кнопку мыши нужно ненадолго удержать нажатой, затем перенести объект в нужное место и нажать кнопку мыши еще раз.

## 8. Залипание клавиш на клавиатуре (при тяжелом нарушении мелкой моторики, в случае, если ребёнок использует только одну руку)

Если ребёнок не может нажать одновременно нажать несколько клавиш на клавиатуре, нужно включить функцию «Залипание».

Пуск – Панель управления – Специальные возможности – Клавиатура

Поставить «галочку» в графе «Залипание».

В настройке можно указать режим «залипания». Поставить «галочку» в графе «Включение режима залипания при пятикратном нажатии клавиши Shift».

#### 9. Игнорирование повторных нажатий (при тяжелом нарушении мелкой моторики)

Если ребёнку при печатании сложно сразу снять палец с клавиши, нужно включить функцию «Игнорировать повторные нажатия», чтобы не происходило многократное печатание символа.

Пуск – Панель управления – Специальные возможности – Клавиатура

Поставить «галочку» в графе «Фильтрация».

В «Настройке» выбрать «Игнорировать повторные нажатия».

В «Настройке» выбрать интервал в зависимости от состояния моторики руки ребёнка, например, поставить интервал=1сек. Нажать кнопку ОК.

В графе «Проверка» ребёнок может попробовать свои силы.

Закрыть все окна нажатием кнопки ОК.

### 10. Игнорирование кратких нажатий (при тяжелом нарушении мелкой моторики)

Если ребёнок при выборе нужной клавиши производит множественные нажатия на клавиатуру, нужно включить функцию «Игнорировать краткие нажатия».

Пуск – Панель управления – Специальные возможности – Клавиатура

Поставить «галочку» в графе «Фильтрация».

В «Настройке» выбрать в качестве параметра «Игнорировать краткие нажатия, замедлить повтор».

В «Настройке» можно задать дополнительные параметры режима фильтрации: либо «нет повторов», либо «замедление повторов». Можно изменить время задержки перед началом повтора символа и скорость «повтора». Также можно поменять скорость реакции при медленном нажатии на клавиши.

Закрыть все окна нажатием кнопки ОК.

#### 11. Управление мышью с клавиатуры (при тяжелом нарушении мелкой моторики)

Если ребёнку легче пользоваться клавиатурой для управления курсором мыши, нужно включить функцию «Управление указателем с клавиатуры».

Пуск – Панель управления – Специальные возможности – Мышь

Поставить «галочку» в графе «Управление указателем с клавиатуры».

В настройке можно задать способ включения этого режима и скорость перемещения указателя.

Закрыть все окна нажатием кнопки ОК.

#### 12. Увеличение частоты мерцания и толщины курсора (при нарушении зрения)

Если ребёнок при работе с текстом плохо видит место, где мигает курсор, можно увеличить частоту мерцания и толщину курсора.

Пуск – Панель управления – Специальные возможности – Экран

Сделать частоту мерцания курсора чаще и толщину курсора шире.

Закрыть все окна нажатием кнопки ОК.

#### 13. Визуальное оповещение (при нарушении слуха)

В случае, когда ребёнок не слышит предупреждающие сигналы компьютера, нужно включить функцию «Визуальное оповещение».

Пуск – Панель управления – Специальные возможности – Звук

Поставить «галочку» в графе «Визуальное оповещение», выбрать способ визуального оповещения, например, «имитация вспышки для всего рабочего стола».

Закрыть все окна нажатием кнопки ОК.

#### 14. Включение высокой контрастности (при нарушении зрения)

Если у ребёнка значительно снижено зрение, можно включить режим «Высокая контрастность».

Пуск – Панель управления – Специальные возможности – Экран

Поставить «галочку» в графе «Высокая контрастность».

В «Настройке» выбрать схему оформления контрастности. Например, «контрастная чёрная (крупная)».

Закрыть все окна нажатием кнопки ОК.